### Android 8 以上 [開啓 APK 下載權限]

設定 > 應用程式和通知 > 特殊應用程式存取權限 > Chrome > 允許這個來源的應用程式

| G                                                                                                    | 10                                                                                                    |                                                     |                             | •:                 | ٩                                                                                                    | 授尋設定                                                                                                    | ÷                  | 應用程式和通知                                                                                                    | ۹                                                                                                    |
|----------------------------------------------------------------------------------------------------|----------------------------------------------------------------------------------------------------|-----------------------------------------------------|-----------------------------|--------------------|----------------------------------------------------------------------------------------------------|----------------------------------------------------------------------------------------------------|--------------------|----------------------------------------------------------------------------------------------------|----------------------------------------------------------------------------------------------------|
| 相第                                                                                                    | j Maps                                                                                                    | Cmail<br>所有應用程式                                     | して<br>設定<br>t               | 時<br>韓             |                                                                                                    | 網路和網際網路<br>Wi-Fi,行動網路,數據用量<br>已連結的裝置<br>Bluetooth<br>應用程式和通知<br>權限、預設應用程式                               | <b>o</b><br>)<br>, | 最近開啟的應用程式<br>p2pTT<br>7 小時前<br>P2PTunnelV2<br>10 小時前<br>查看全部共 26 個應用程式                                                                                                    |                                                                                                    |
|                                                                                                    | 相機<br>相機<br>設定<br>設定<br>Chrome                                                                                                    | 相簿<br>通訊錄<br>Duo                                    | 計算機<br>計算機<br>変端硬碟<br>Smail | 時鐘<br>電話<br>Google | 0<br>③<br>③<br>⑤                                                                                                    | 電池<br>100%<br>顯示<br>桌布、休眠、字型大小<br>音效<br>音量、震動、零打擾<br>儲存空間<br>已使用:85%-可用空間:609 MB<br>安全性與位置資訊<br>螢幕頭定、指紋 |                    | 查省主的大艺 副加州为主义       通知       已開啟所有應用程式的通知       預設應用程式       Chrome,電話,訊息       應用程式權限       目前使用「位置,要克風,相機」       緊急警報       特殊應用程式存取權       2 個應用程式可使用無限量的資料                                                                                                    | 的應用程式                                                                                                    |
| YouTu                                                                                                    | be <                                                                                                    | •                                                   | 1.03 2012                   |                    |                                                                                                    | 帳戶<br>未新增任何帳戶                                                                                           |                    | 4 0                                                                                                    |                                                                                                    |
| 6:20<br>←                                                                                                    | ◆ ■<br>特殊應用程<br>電池效能最佳                                                                                                    | 式存取構<br>化                                           | l                           | ▲ 8                | 6:21 :                                                                                                    | ◆ ■ ◆ ▲ ● ◆ ▲ ● ◆ ▲ ● ◆ ▲ ● ◆ ▲ ● ◆ ▲ ● ◆ ▲ ● ◆ ▲ ● ◆ ▲ ● ◆ ▲ ● ◆ ▲ ● ◆ ▲ ● ◆ ● ◆                       | 6:21<br>←          | ◆ ■<br>安裝不明應用程式                                                                                                    | <ul> <li></li> <li></li> <li><!--</td--></li></ul> |
| 6:20<br><del> </del> <del> </del> <del> </del> <del> </del> <del> </del> <del> </del> <del> </del> <del> </del> <del> </del> <del> </del> | 中國 特殊應用程 電池效能最佳 裝置管理員應 顯示在其他應 零打擾存取權 修改系統設定 通知存取權 子母畫面                                                                                                    | 式存取構<br>化<br>用程式<br>用程式上層                           |                             | ▲ 0                | <ul> <li>€ 6.21 ±</li> <li>€</li> <li>●</li> <li>●<td><ul> <li>         ◆ ■</li></ul></td><td>6.21</td><td><ul> <li>◆ ●</li> <li>安装不明應用程式</li> <li>◆ Chrome<br/>69.0.3497.100</li> <li>允許這個來源的應用程式</li> <li>允許這個來源的應用程式可能會損害你<br/>料。安裝這個來源提供的應用程式</li> <li>因使用這些應用程式與致你的手機<br/>須自行負責。</li> </ul></td><td>◆▲ 0<br/>Q<br/>約手機和個人<br/>即表示你同意<br/>如<br/>受損或資料遺:</td></li></ul> | <ul> <li>         ◆ ■</li></ul>                                                                         | 6.21               | <ul> <li>◆ ●</li> <li>安装不明應用程式</li> <li>◆ Chrome<br/>69.0.3497.100</li> <li>允許這個來源的應用程式</li> <li>允許這個來源的應用程式可能會損害你<br/>料。安裝這個來源提供的應用程式</li> <li>因使用這些應用程式與致你的手機<br/>須自行負責。</li> </ul>                                                                                                    | ◆▲ 0<br>Q<br>約手機和個人<br>即表示你同意<br>如<br>受損或資料遺:                                                                                                    |
| 6:20<br>←                                                                                                    | 中國 中國 | 式存取構<br>化<br>用程式<br>用程式上層<br>權<br>限<br>程式<br>権<br>等 |                             | ▲ 0                | <ul> <li>€.21 ±</li> <li>€</li> <li>●</li> <li>●</li></ul>                                                                                                    | <ul> <li>         ◆ ■         <ul> <li></li></ul></li></ul>                                             | 6:21               | <ul> <li>◆ ■</li> <li>安装不明應用程式</li> <li>◆ ●</li> <li>Chrome<br/>69.0.3497.100</li> <li>允許這個來源的應用程式</li> <li>水醉不明的應用程式可能會損害你<br/>料。安裝這個來源提供的應用程式<br/>因使用這些應用程式與致你的手機<br/>須自行負責。</li> <li>◆ ●</li> <li>安裝不明應用程式</li> <li>◆ ●</li> <li>安裝不明應用程式</li> <li>◆ ●</li> <li>Chrome<br/>69.0.3497.100</li> <li>允許這個來源的應用程式</li> <li>來歷不明的應用程式可能會損害你</li> <li>料。安裝這個來源的應用程式</li> <li>來歷不明的應用程式可能會損害你</li> <li>料。安裝這個來源說供的應用程式</li> </ul> | ◆▲ 0<br>久<br>約手機和個人<br>四<br>型<br>型<br>型<br>型<br>型<br>型<br>型<br>型<br>型<br>型<br>型<br>型<br>型                                                                                                    |

# Android 8 以上 [開啓 APK 安裝權限]

| 設正     | > 應用                    | 程式机                   | 通知            | > 應用<br>♥ <b>▼</b> ∡ ∎ | 程式/<br>6:19 | 罹限 > 儲<br>♥■                                 | 译 > Chr    | ome > 開 <sup>/</sup> | 咨<br>6:20        | ¢ 6                                                                |             | ♥⊿ 0     |
|--------|-------------------------|-----------------------|---------------|------------------------|-------------|----------------------------------------------|------------|----------------------|------------------|--------------------------------------------------------------------|-------------|----------|
| G      |                         |                       |               | •:                     | ٩           | 搜尋設定                                         |            |                      | ÷                | 應用程式和通知                                                            | ۵           | ۹        |
| 利簿     | Maps                    | Cmail<br>所有應用程言       | ()<br>設定<br>式 | 時鐘                     |             | 網路和網際網路<br>Wi-Fi,行動網路<br>已連結的裝置<br>Bluetooth | -<br>數據用量  |                      | 0                | 最近開啟的應用程式<br><b>p2pTT</b><br>7 小時前<br><b>P2PTunnelV2</b><br>10 小時前 |             |          |
| 14     | $\bigcirc$              | ٠                     |               |                        | •           | 應用程式和通知<br>權限、預設應用科                          | ]<br>[式    |                      | >                | 查看全部共 26 個別                                                        | 應用程式        |          |
| 日暦     | 相機                      | 相簿                    | 計算機           | 時鐘                     | 0           | 電池<br>100%                                   |            |                      |                  | 通知                                                                 | Gullaz Arm  |          |
| 記息     | <b>(</b> )<br>設定        | 通訊錄                   | 雲端硬碟          | 電話                     | 0           | <b>顯示</b><br>桌布、休眠、字型                        | 大小         |                      |                  | 已同或所有應用程式<br>預設應用程式<br>Chrome,電話,訊息                                | 1910)<br>1  |          |
| C      | 0                       | •                     | M             | G                      | (1)         | <b>音效</b><br>音量、震動、零打                        | 擾          |                      | $\left[ \right]$ | 應用程式權限<br>目前使用「位置,麥                                                | 克風,相機」的應    | 用程式      |
| 檔案     | Chrome                  | Duo                   | Gmail         | Google                 | ₿           | <b>儲存空間</b><br>已使用:85% - 可                   | 用空間:609 MB |                      |                  | 緊急警報                                                               |             |          |
| 8      |                         | $\triangleright$      |               |                        | 6           | 安全性與位置資<br>螢幕領定、指紋                           | 翖          |                      |                  | 特殊應用程式存取<br>2 個應用程式可使用#                                            | 權<br>"限量的資料 |          |
| Maps   | Play 音樂                 | Play 商店               | Play 影視       | WebView                |             | 帳戶<br>未新增任何帳戶                                |            |                      |                  |                                                                    |             |          |
| YouTub | e <b>4</b>              | •                     |               |                        | 2.07        |                                              | •          |                      | 3.21             | 4                                                                  | •           | ■<br>▼41 |
| 3:21 ¥ | *<br>應用程式框              | 雚限                    |               | V AI II                | ÷           | 儲存權限                                         |            | 0                    | ,                | /2# 나는 까ㅁ                                                          |             |          |
| ۳      | Call logs<br>已授權 4 個應用  | 用程式 (共 4 <sup>-</sup> | 個)            |                        | 0           | Chrome                                       |            |                      | 0                | Chrome                                                             |             | •        |
| ŝ      | 人體感應器                   | 円田⇒ (井 1)             | (田)           |                        | M           | Gmail                                        |            |                      | M                | Gmail                                                              |             |          |
|        | 已投催   迴應                | ∃任式 (共一)              | 1년)           |                        | G           | Google                                       |            |                      | G                | Google                                                             |             |          |
| 0      | 已授權4個應用                 | <b>用程式 (共 13</b>      | 3個)           |                        | 2           | Google Play 服                                | 務          | ۰                    | 2                | Google Play 服務                                                     |             | •        |
|        | <b>儲存</b><br>已授權 6 個應月  | <b></b> 用程式 (共 16     | 5 個)          |                        | Þ           | Google Play 音                                | 樂          | ۰                    | Þ                | Google Play 音樂                                                     |             | ۰        |
| Ť.     | 日暦 已授權4個應用              | 用程式 (共 6 <sup>,</sup> | 個)            |                        |             | Maps                                         |            |                      |                  | Maps                                                               |             |          |
| •      | 相機                      |                       |               |                        | ø           | WebView Shell                                |            |                      | ģ                | WebView Shell                                                      |             |          |
|        | 已授權 4 個應用               | ·月程式 (共 12            | 2 個)          |                        |             | YouTube                                      |            |                      |                  | YouTube                                                            |             |          |
|        | 簡訊<br>已授權 5 個應用         | 用程式 (共 9 <sup>,</sup> | 個)            |                        | 9           | 時鐘                                           |            |                      | 2                | 時鐘                                                                 |             |          |
| 2      | <b>聯絡人</b><br>已授權 7 個應月 | 用程式 (共 16             | 5 個)          |                        |             | 桌布                                           |            |                      |                  | 桌布                                                                 |             |          |
|        | •                       | •                     |               |                        |             | += +#k                                       | •          |                      |                  | +== +1/2                                                           | •           |          |

#### Android 8 以上 [下載 APK]

1. <u>主機型號選擇要下載 APK > (主機型號判斷方式請按)</u>

2. 連上官網技術支援下載 APK > 連結按此

開啓 Chrome > 連上官網技術支援下載 APK > 選擇要下載 APK(如: KViewHD.apk) > 點 KViewHD > 點 KViewHD.apk > 下載 > 確認 > 等待下載完成

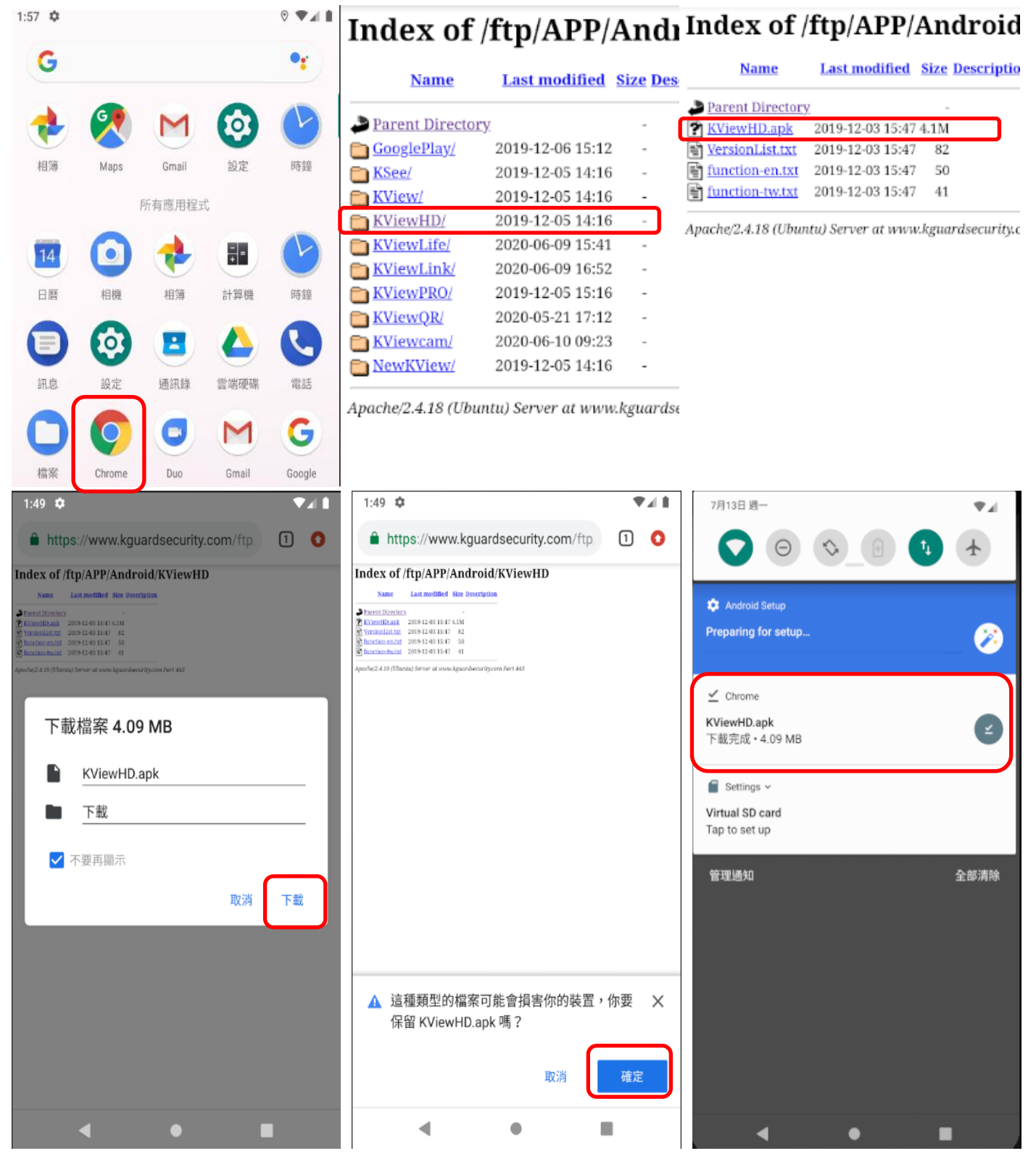

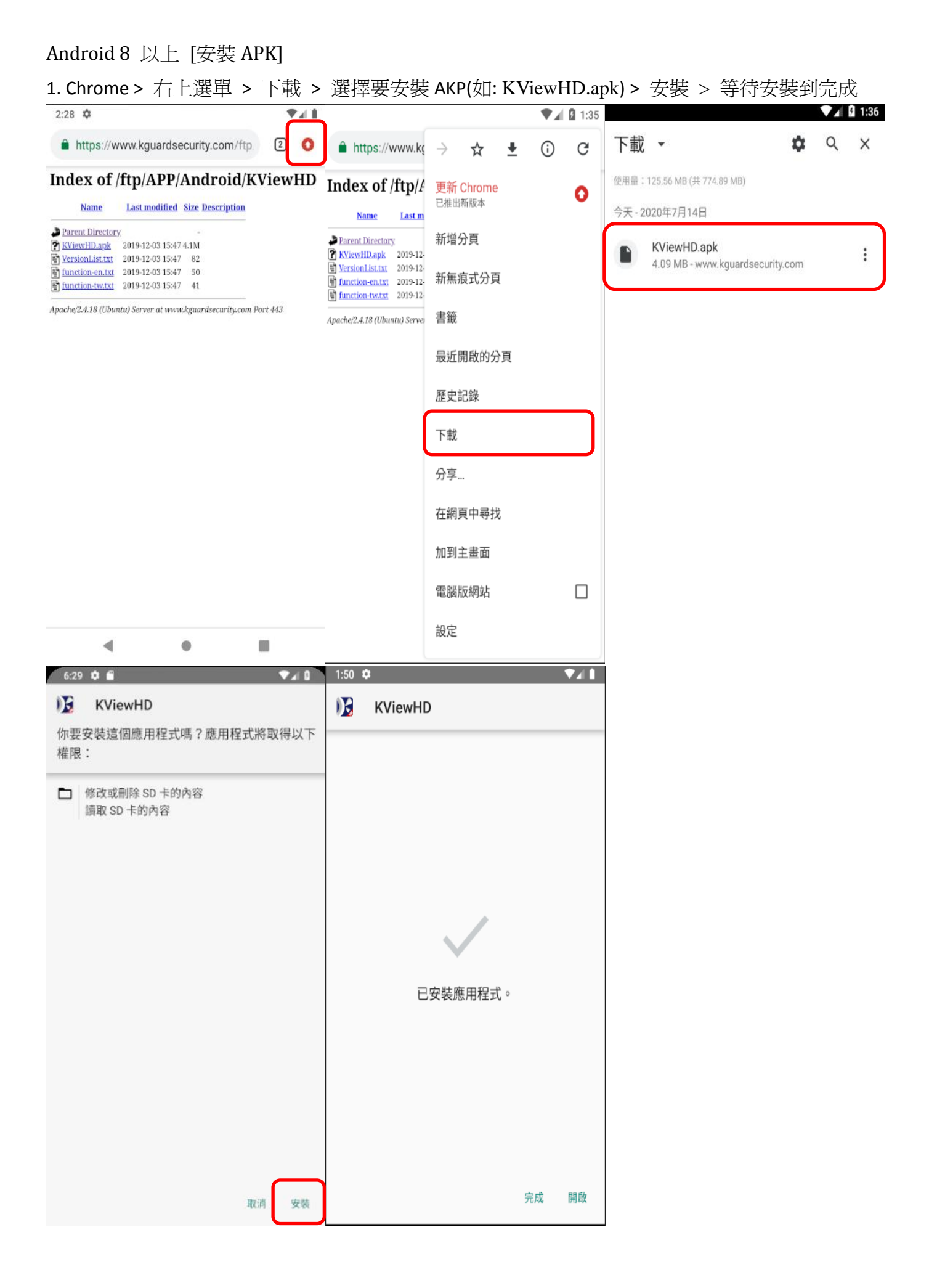

# Android 5~7 [開啓 APK 下載權限]

設定 > 安全性 > 不明的來源 > 確定

| 9 🖤 🖌 🖸 1:58                                      | 🛎 🎽 📱 11:12                        |                                                                                                    |           | ö                 | 🌇 🖸 11:13                 |     |
|---------------------------------------------------|------------------------------------|----------------------------------------------------------------------------------------------------|-----------|-------------------|---------------------------|-----|
| Q. 搜尋應用程式                                         | 設定                                 |                                                                                                    | م         | ÷                 | 安全性                       |     |
| 🔹 🖻 🄌 🖬 🍐                                         | 個人                                 |                                                                                                    |           | 裝置管               | <u>辞理</u><br>答理昌          |     |
| 設定 YouTube Play 音樂 日曆 雲端硬碟                        | •                                  | 定位                                                                                                    |           | 查看或               | 北撤銷裝置管理員                  |     |
|                                                   | â                                  | 安全性                                                                                                    |           | <b>不明的</b><br>允許安 | <b>的來源</b><br>R裝來源不明的應用程式 |     |
| 下載 口階 相號 相薄 計算機                                   |                                    | 帳戶                                                                                                    |           | 284 P.B. 10       | Kata (B)<br>B 17 II (B)   |     |
| 🕥 🕸 🕒 😓 🔇                                         |                                    |                                                                                                    |           | 儲存3<br>僅限朝        | 空間類型<br>N體                |     |
| 時鐘 設定 通訊錄 雲端硬碟 電話                                 | G                                  | Google                                                                                                    |           | 信任的               | 的憑證                       |     |
| 🗾 🔯 📀 🍻 遂                                         |                                    | 語言與輸入設定                                                                                                    |           | 顯示信<br>從 SD       | 任的 CA 憑證                  |     |
| 圖片庫 API Demos Chrome Custom Loc Dev Tools         | 4                                  | 備份與重設                                                                                                    |           | 從 SD              | 卡安裝憑證                     |     |
| 🤄 M G 🕕 👧                                         | _                                  |                                                                                                    |           | 清除                | 愚證<br>5万万万円               |     |
| Gestures Bu Gmail Google Hangouts Maps            | 系統                                 |                                                                                                    |           | イタレッション           | 179 22 00                 |     |
|                                                   | C                                  | 日期與時間                                                                                                    |           | 進階                | 为代理程                      |     |
| Messenger Play 音樂 Play 影視 WebView Br Widget Previ |                                    | ⊲ 0                                                                                                    |           |                   |                           | 0 🗆 |
| <ul> <li>➡ 安全性</li> </ul>                         | <b>⇒</b><br>←                      | 安全性                                                                                                    | 🋂 🛿 11:13 |                   |                           |     |
| 24-192.00/10                                      | 裝置管理                               |                                                                                                    |           |                   |                           |     |
| <sup>装置管理</sup><br>装置管理員                          | 装置管理                               | 21月 - 11日 - 11日 - |           |                   |                           |     |
| 查看或撤銷裝置管理員                                        | 查看或撤                               | 銷裝置管理員                                                                                                    | /         |                   |                           |     |
| <b>不明的來源</b><br>允許安裝來源不明的應用程式                     | <b>不明的</b> 死<br>允許安裝               | <b>&amp;源</b><br>來源不明的應用程式                                                                                                    | •         |                   |                           |     |
| 來歷不明的應用程式可能會損害您的手機及                               | 憑證儲存                               | 空間                                                                                                    |           |                   |                           |     |
| 個人資料。如因使用這些應用程式導致手機<br>受損或資料遺失,請自行負責。             | 儲存空間<br>僅限軟體                       | 罰類型                                                                                                    |           |                   |                           |     |
| 取消 確定                                             | 信任的》                               | 長許                                                                                                    |           |                   |                           |     |
| 顯示信任的 CA 憑證                                       | 顯示信任                               | 的 CA 憑證                                                                                                    |           |                   |                           |     |
| <b>從 SD 卡安裝</b><br>從 SD 卡安裝憑證                     | <b>從 SD 卡</b><br>從 SD 卡            | 安 <b>裝</b><br>安裝憑證                                                                                                    |           |                   |                           |     |
| 清除憑證                                              | 清除憑記                               | 2<br>2<br>2<br>2<br>2<br>3<br>2<br>3<br>3                                                                                                    |           |                   |                           |     |
|                                                   | ראייעי איז אויעי אויעי (אויעי) איז | 174 BIL                                                                                                    |           |                   |                           |     |
| 進層信任的代理程式                                         | 進階                                 | 1                                                                                                    |           |                   |                           |     |
|                                                   | 旧任时                                |                                                                                                    |           |                   |                           |     |

# Android 5~7 [開啓 APK 安裝權限]

設定 > 應用程式 > Chrome > 權限 > 儲存 > 開啓

|                         |                |          | <u>۹</u>    | <ul><li>▼▲ 1:58</li></ul> |    |                                          | <b>▲</b> 3:23 |          |                             | ▼⊿ 🛿 3:23                              |
|-------------------------|----------------|----------|-------------|---------------------------|----|------------------------------------------|---------------|----------|-----------------------------|----------------------------------------|
|                         | ٩              | 搜尋應用種    | 呈式          |                           | 設定 |                                          | Q             | ≡        | 應用程式                        | <b>\$</b> :                            |
|                         |                |          | 14          |                           | 裝置 |                                          |               |          | 所有應用程式                      | •                                      |
| 設定                      | YouTube        | Play 音樂  | 日暦          | 雲端硬碟                      | •  | <b>顯示</b><br>自動調整亮度功能已關閉                 |               | 8        | 通訊錄<br>8.00 KB              |                                        |
| 0                       | 14             |          | •           | - ×<br>+ =                |    | <b>通知</b><br>目前允許所有應用程式傳送通知              |               | 4        | 雲端硬碟<br>452 KB              |                                        |
|                         |                | 相機<br>P  | 相波          | aT 與機                     | •) | <b>音效</b><br>鈴聲音量為 71%                   |               | Q        | 電話<br>8.61 MB               |                                        |
| 時鐘                      | 設定             | 通訊錄      | 雲端硬碟        | 電話                        | ۲  | 應用程式<br>已安裝 32 個應用程式                     |               | <b>M</b> | 圖片庫<br>20.00 KB             |                                        |
|                         | API Demos      | Chrome   | Custom Loc. | Dev Tools                 |    | <b>儲存空間</b><br>已使用 120 MB,共 775 MB       |               |          | Android 鍵盤 (AOSP)<br>120 KB |                                        |
| à                       | M              | G        | 0           | <b>I</b>                  |    | <b>電池</b><br>100% - 正在透過 AC 變壓器充電        |               | -        | API Demos<br>7.60 MB        |                                        |
| Gestures Bu.            | Gmail          | Google   | Hangouts    | Maps                      |    | <b>記憶體</b><br>平均記憶體用量為 511 MB (共 1.5 GB) |               | 0        | Chrome<br>11.23 MB          |                                        |
| Messenger               | Play 音樂        | Play 影視  | WebView Br. | Widget Previ.             |    | 使用者                                      |               |          | < •                         |                                        |
|                         |                |          |             | ▼⊿ 🛿 3:23                 |    | V                                        | A 9 3:24      |          |                             | ▼⊿ 🛿 3:23                              |
| ←應                      | 原用程式資          | 訊        |             |                           | ÷  | 應用程式權限                                   | :             | ÷        | 應用程式權限                      | :                                      |
| Ch                      | hrome          | 100      |             |                           | 9  | Chrome                                   |               | 9        | Chrome                      |                                        |
|                         | 4 09.0.3497    | .100     |             |                           | 9  | 位置                                       | 2             |          | /上 四                        |                                        |
|                         | 停用             |          | 強制停         | ī止                        |    | 儲存                                       | 6             | •        | 儲存                          | ······································ |
| <b>儲存空間</b><br>已使用 11.2 | 23 MB 的內部      | 儲存空間     |             |                           | 0  | 相機                                       |               | O        | 相機                          |                                        |
| <b>數據用量</b><br>從7月14日   | 到現在已使用         | 15 24 KB |             |                           | ₿  | 聯絡人                                      |               | 8        | 聯絡人                         |                                        |
| 權限                      | 237612 01071   | 10.2410  |             |                           | Ŷ  | 麥克風                                      |               | Ŷ        | 麥克風                         |                                        |
| 位置和儲存                   |                |          |             | J                         |    |                                          |               |          |                             |                                        |
| 通知                      |                |          |             |                           |    |                                          |               |          |                             |                                        |
| <b>預設為開</b> 島<br>未設定預設  | <b>改</b><br>:値 |          |             |                           |    |                                          |               |          |                             |                                        |
| <b>電池</b><br>自上次充電      | 完成後並未依         |          |             |                           |    |                                          |               |          |                             |                                        |
| 記憶體                     |                |          |             |                           |    |                                          |               |          |                             |                                        |
|                         |                |          |             |                           |    |                                          |               |          |                             |                                        |

#### Android 5 ~ 7 [下載 APK]

1. <u>主機型號選擇要下載 APK > (主機型號判斷方式請按)</u>

2. 連上官網技術支援下載 APK > 連結按此

開啓 Chrome > 連上官網技術支援下載 APK > 選擇要下載 APK(如: KViewHD.apk) > 點 KViewHD > 點 KViewHD.apk > 下載 > 確認 > 等待下載完成

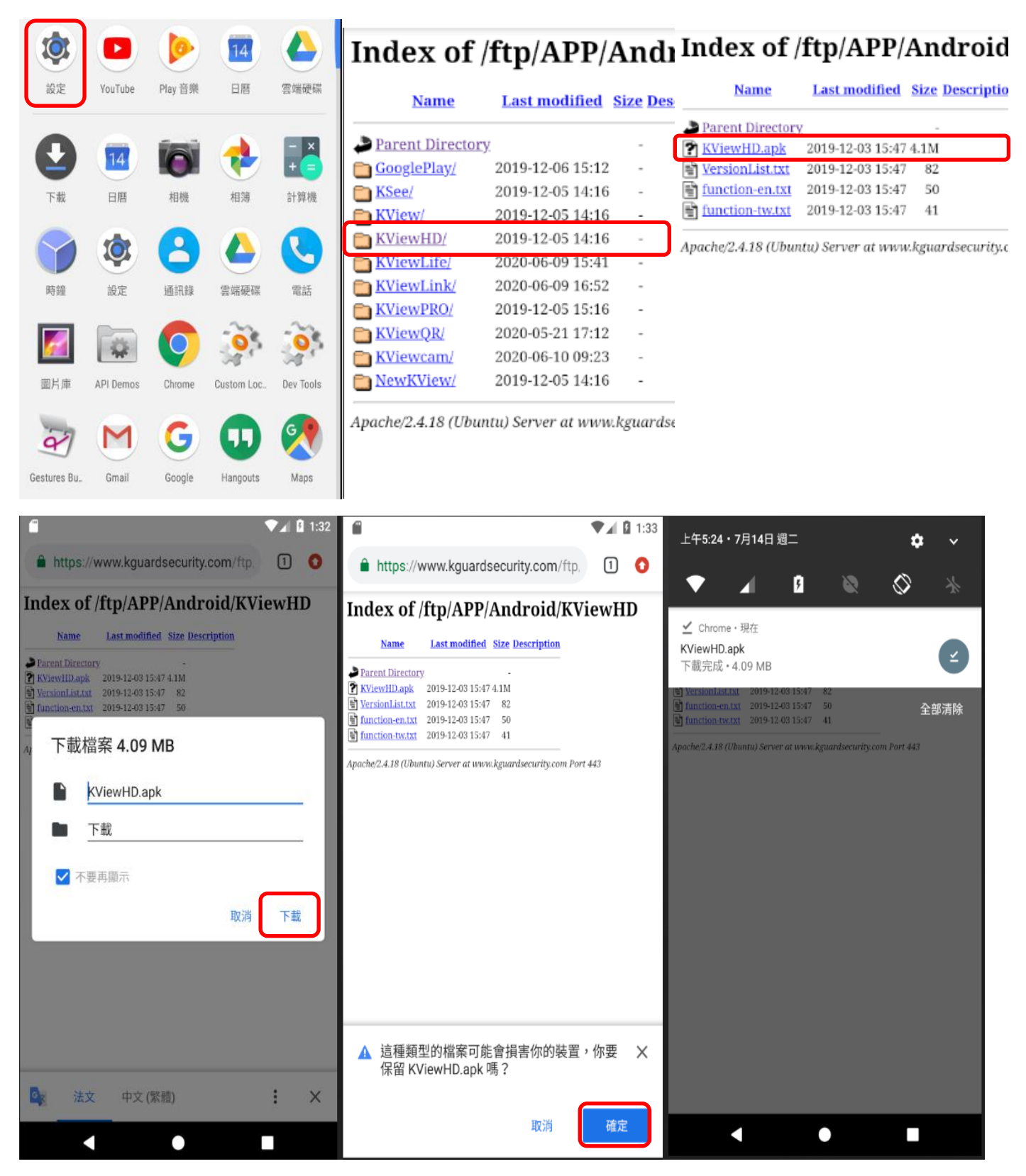

#### Android 5~7 [安裝 APK]

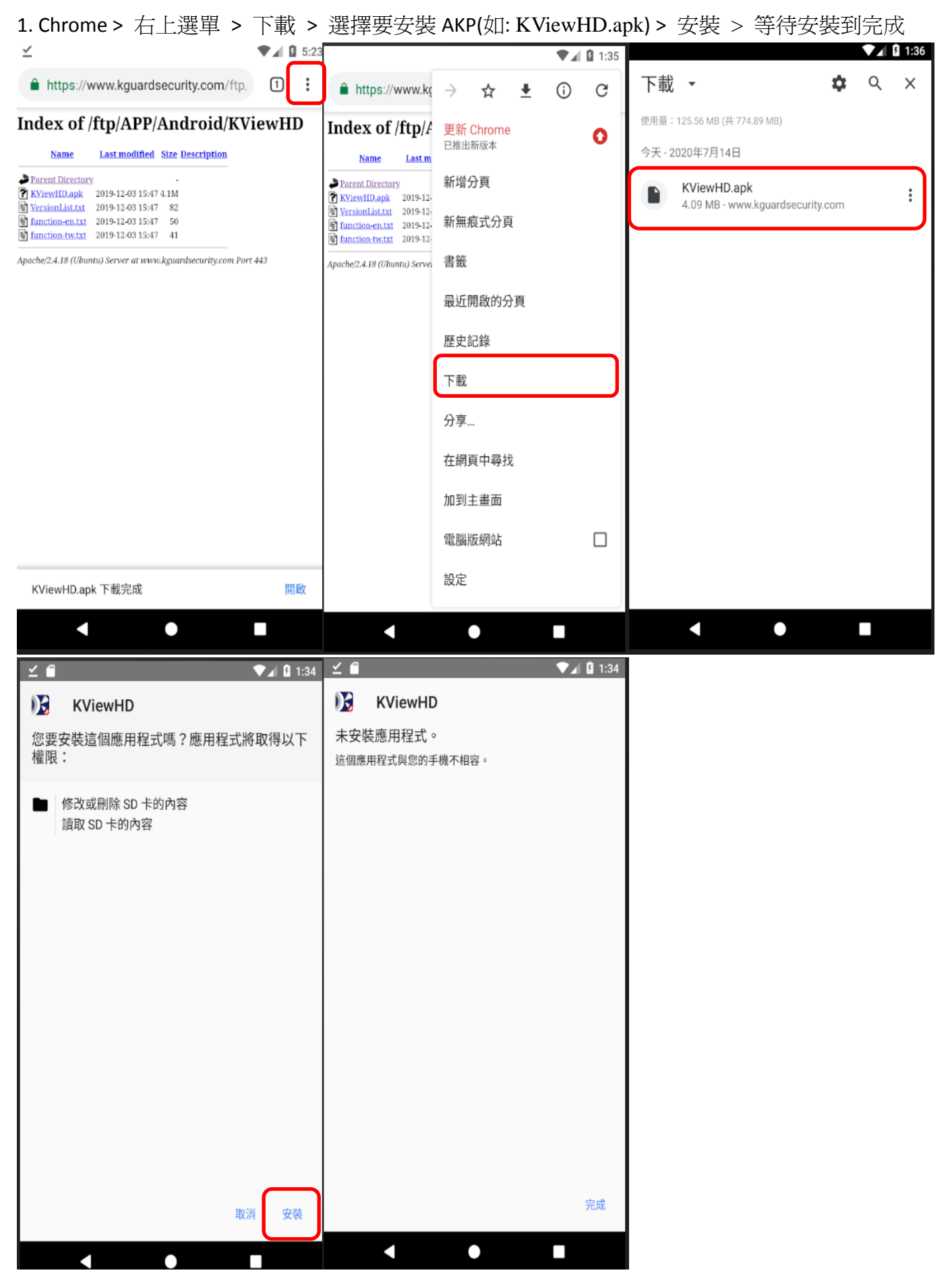